### 1. Definitionen

Spielbericht: der Spielbericht in Papierform wie bisher ESP: der elektronische Spielbericht online in Mein-Klub Klub: Verein/Klub im Kreis Süd, West, Nord oder Ost

## 2. Voreinstellungen

Nach dem Login eines Administrators oder Berichters eines Klubs wird die Option Kreis/Bezirk vom Programm auf den Kreis des Klubs eingestellt.

Soll die Meldung für eine Klubmannschaft die im Bezirk spielt erfolgen,

muss hier die Option Bezirk Ofr. eingestellt werden.

Die Voreinstellung für die Option Bereich ist <u>Männer</u>, weitere Wahlmöglichkeiten sind <u>Frauen</u> oder <u>Jugend</u>.

|                |                    | Vore          | instellung   | en:              |                          |     |  |  |  |
|----------------|--------------------|---------------|--------------|------------------|--------------------------|-----|--|--|--|
| Bereic         | h wählen:          | Männer 💌      | Spiel-K      | reis wählen:     | Kreis Süd 💌              |     |  |  |  |
|                |                    |               |              |                  | Kreis Süd<br>Bezirk Ofr. |     |  |  |  |
| Jmfang wählen: | 1. Ergeb           | nisdienst -Sp | vielbericht, | -Mannschaftsei   | rgebnis eintrager        | n 👻 |  |  |  |
|                |                    | Schriftgröß   | e wählen:    | klein - für Ausc | drucke 💌                 |     |  |  |  |
|                | Benutzer online: 1 |               |              |                  |                          |     |  |  |  |
|                |                    | Zurück        | Weiter >     | »>>>>            |                          |     |  |  |  |

#### 3. Spielklasse und Filter

Im nächsten Fenster werden nur die Ligen/Spielklassen angezeigt, für die der Klub Mannschaften **online** gemeldet hat!

Für eine bessere Übersicht der Spiele kann hier ein Filter für eine Auswahlliste gesetzt werden und danach auf >>>weiter mit Ergebnisdienst klicken.

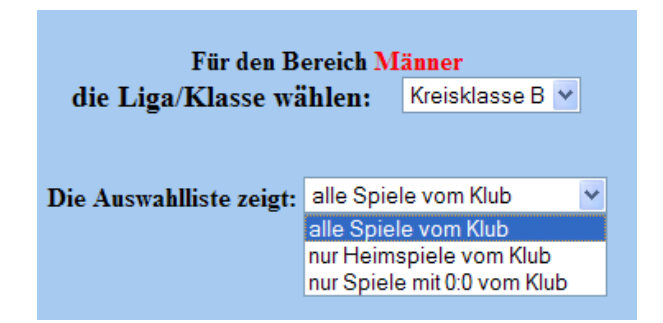

# 4. Mannschaftsergebnis

Im neuen Fenster wird das Spiel ausgewählt und über die Option: weiteren Vorgang hier einstellen

muss man entscheiden was bei diesem Spiel gemacht werden soll.

Für die Eingabe des Spielergebnisses muss die Reihenfolge

- 1.1 Mannschaftsergebnis eintragen und
- 1.2 Einzelergebnis eintragen

unbedingt eingehalten werden.

| Für die Spielklasse: Männer Kreisklasse B       |                                                                                                    |  |  |  |  |  |  |  |  |  |
|-------------------------------------------------|----------------------------------------------------------------------------------------------------|--|--|--|--|--|--|--|--|--|
| Spiel auswählen (Ga                             | stspiel-Eingabe noch nicht gesperrt):                                                                                                    |  |  |  |  |  |  |  |  |  |
| Nr=566  1. Woche   Sa. 14.09.2013 TSG 2005 Bar  | nberg 2 - FV 1912 Bamberg Punkte: 0:0 Holz: 0 : 0   🛛 🛛 👻                                                                                                    |  |  |  |  |  |  |  |  |  |
| weiteren Vorgang hier einstellen:<br>Zurück >>> | 1.1       Mannschaftsergebnis - Holz eintragen       ✓         1.1       Mannschaftsergebnis - Holz eintragen       ✓         1.2       Einzelergebnis - Spielbericht eingeben       ✓         1.3       Spiel verlegen/verl entfernen       ✓         1.4       Spiel wurde abgesagt, keine Verlegung       ✓         1.5       Spiel mit Bemerkung       ✓         1.6       Spiel mit Protest       ✓         1.7       Mannschaft abgemeldet       ✓ |  |  |  |  |  |  |  |  |  |

>>>weiter mit Ergebnisdienst! anklicken.

Im neuen Fenster kann das Mannschaftsergebnis eingetragen werden:

- die Holzzahl der Heim- und Gastmannschaft siehe rote Pfeile
- wenn es ein Nachholspiel ist, wird das Datum für die Spielverlegung beim blauen Pfeil mit und **verl** (für Verlegung) beim grünen Pfeil angezeigt.

Nach der Eintragung des Mannschafts-Ergebnisses

>>> Ergebnis speichern! anklicken

und im neuen Fenster die Änderung und die neue Tabelle kontrollieren.

|          |            | <b>Spielergebnis neu e</b><br>(Gastspiel-Eingabe | eintragen oder ändern<br>noch nicht gesperrt!!) |   | , ↓ |  |
|----------|------------|--------------------------------------------------|-------------------------------------------------|---|-----|--|
| 1. Woche | 17.09.2011 | SpVgg Rattelsdorf 2                              | TSG 2005 Bamberg 3                              | 0 | 0   |  |
|          |            |                                                  |                                                 |   |     |  |
|          |            | Zurück >>> E                                     | rgebnis speichern!                              | ] |     |  |

# 5. Einzelergebnis – Spielbericht

Zurück gehen bis zu diesem Fenster und die Option: 1.2 Einzelergebnis – Spielbericht eintragen auswählen und auf >>>weiter mit Ergebnisdienst! klicken.

| Für die Spielk                                           | lasse: Männer Kreisklasse B                                                                                                    |  |  |  |  |  |  |  |  |  |
|----------------------------------------------------------|----------------------------------------------------------------------------------------------------|--|--|--|--|--|--|--|--|--|
| Spiel auswählen (Gastspiel-Eingabe noch nicht gesperrt): |                                                                                                    |  |  |  |  |  |  |  |  |  |
| Nr=566  1. Woche   Sa. 14.09.2013 TSG 2005 Bar           | nberg 2 - FV 1912 Bamberg Punkte: 0:0 Holz: 0 : 0   🛛 🗸 🗸                                                                                                    |  |  |  |  |  |  |  |  |  |
| weiteren Vorgang hier einstellen:                        | 1.2 Einzelergebnis - Spielbericht eingeben V<br>1.1 Mannschaftsergebnis - Holz eintragen                                                                                               |  |  |  |  |  |  |  |  |  |
| Zurück                                                   | 1.3     Spiel verlegen/verl entfernen       1.4     Spiel verlegen/verl entfernen       1.5     Spiel mit Bemerkung       1.6     Spiel mit Protest       1.7     Manschaft Angemeldet |  |  |  |  |  |  |  |  |  |

**Achtung**: das Mannschaftsergebnis steht für das ausgewählte Spiel immer noch auf 0:0 und im neuen Fenster erscheint ein Hinweis:

Achtung! Das Mannschaftsergebnis fehlt!

Die Anzeige ändert sich nur dann, wenn man noch ein Fenster weiter zurück geht und den Vorgang neu beginnt, bis man das Spiel neu anwählen kann!

Im neuen Fenster erscheint eine leere Eingabemaske oder ein Spielbericht mit den schon gemachten Eintragungen, die geprüft oder auch geändert werden können.

| Achtung: Das Mannschaftsergebnis fehlt!                                                                                       |
|----------------------------------------------------------------------------------------------------|
| Spiel Nr.  566  TSG 2005 Bamberg 2 - FV 1912 Bamberg   0 : 0 <br>Benutzer: Administrator Matzer Oswald<br><u>Hilfe für AE</u> |

TSG 2005 Bamberg 2 - Bericht-Eintrag von: Bericht vorbereiten als Beleg mit Unterschriften usw.? ja/nein nein

| Pass-Nr | Volle | Abr. | Feh. | AE | Pass-Nr | Volle | Abr. | Feh. | AE |
|---------|-------|------|------|----|---------|-------|------|------|----|
|         | 0     | 0    | 0    |    |         | 0     | 0    | 0    |    |
|         | 0     | 0    | 0    |    |         | 0     | 0    | 0    |    |
|         | 0     | 0    | 0    |    |         | 0     | 0    | 0    |    |
|         | 0     | 0    | 0    |    |         | 0     | 0    | 0    |    |
|         | 0     | 0    | 0    |    |         | 0     | 0    | 0    |    |
|         | 0     | 0    | 0    |    |         | 0     | 0    | 0    |    |
|         | 0     | 0    | 0    |    |         | 0     | 0    | 0    |    |
|         | 0     | 0    | 0    |    |         | 0     | 0    | 0    |    |
|         |       |      |      |    |         |       |      |      |    |

TSG 2005 Bamberg 2 \* = Um-Meldung! FV 1912 Bamberg \* = Um-Meldung!

Achtung: wenn der Spielleiter die Spielwoche mit einem Bericht an den FT abschließt, kann der Spielbericht nicht mehr geändert werden.

Unterhalb der Maske werden alle **online** namentlich gemeldeten Kegler/Innen des Klubs angezeigt, die als Spieler eingetragen werden können.

Nun kann man zu dem Spieler die dazugehörige Passnummer (rote Schrift) mit der Maus markieren (oder Doppel-Klick), kopieren und an der entsprechenden Stelle in der Maske einfügen (oder mit gehaltener linker Maus-Taste in die Maske verschieben).

Es werden (links) die alten und daneben die neuen Passnummern angezeigt.

## Bitte nur Passnummern aus der linke Spalte verwenden!

Wird eine Passnummer mit schwarzer Schrift verwendet, muss in der Spalte AE ein A (kann auch a sein) als Aushilfe eingetragen werden.

Weitere Hinweise für die Spalte AE bekommt man, wenn der Link <u>Hilfe für AE</u> angeklickt wird.

Achtung: Wird ein A an einer falschen Stelle eingetragen, kann dies nur vom Spielleiter korrigiert werden!

Sind alle Passnummern eingetragen, beginnt man in der ersten Zeile die "Volle" Holzzahl einzutippen, mit der Tabulator-Taste geht man in das nächste Feld und tippt die Holzahl für "Abr" abräumen ein, drückt wieder die Tab-Taste und tippt die "Feh." Fehler ein, drückt **3** mal die Tab-Taste und so beim Gast-Spieler weiter Volle, Abräumen und Fehler eintragen, drückt wieder **3 mal** die Tab-Taste und macht mit dem nächsten Heim-Spieler weiter bis alle Einzelergebnisse eingetragen sind.

Nun im Fenster nach unten scrollen und auf >>>>Weiter Bericht speichern klicken

Im neuen Fenster kann man nun den vollständigen Spielbericht nochmals prüfen, oder zurück gehen und ändern.

Wenn alle Eintragungen richtig sind, wird der Bericht mit einem Klick auf *OK?! Weiter zur Schnitt- und Aushilfsliste* gespeichert.

### 6. ESP als Spielbericht

Wer vor Ort einen Internet-Anschluss hat, kann den Spielbericht auch ausfüllen und ausdrucken (unterschreiben lassen) und ersetzt so den Spielbericht in der bisherigen Form. Dazu muss ein ja (siehe Bild) eingetragen werden:

## Achtung: Das Mannschaftsergebnis fehlt!

Spiel Nr. |566| TSG 2005 Bamberg 2 - FV 1912 Bamberg | 0 : 0| Benutzer: Administrator Matzer Oswald <u>Hilfe für AE</u>

TSG 2005 Bamberg 2 - Bericht-Eintrag von: Bericht vorbereiten als Beleg mit Unterschriften usw.? ja/nein ja

| Pass-Nr | Volle | Abr. | Feh. | AE | Pass-Nr | Volle | Abr. | Feh. | AE |
|---------|-------|------|------|----|---------|-------|------|------|----|
|         | 0     | 0    | 0    |    |         | 0     | 0    | 0    |    |

Der ESP als Ersatz für den bisherigen Spielbericht kann dann so aussehen:

#### Spielbericht

|                              | - 1. Woche Männer Kreisklasse A Nord -                                 |           |           |        |       |                              |              |                     |           |        |      |           |
|------------------------------|------------------------------------------------------------------------|-----------|-----------|--------|-------|------------------------------|--------------|---------------------|-----------|--------|------|-----------|
|                              |                                                                        | Spie      | el-Nr.: 4 | 4   TT | C/FV  | V Gestungsh<br>Semutzer: Khi | ausen 3 - V  | Viko Eber<br>trator | sdorf     | י  0:0 | verl |           |
|                              | Denutzer. Nuo-Administrator                                            |           |           |        |       |                              |              |                     |           |        |      |           |
|                              | Heimmannschaft: TTC/FW Gestungshausen 3 Gastmannschaft: Wiko Ebersdorf |           |           |        |       |                              |              |                     |           |        |      |           |
|                              | Pass-Nr                                                                | Name      | Volle     | Abr.   | Feh.  | Gesamt AH                    | E Pass-Nr    | Name                | Volle     | Abr.   | Feh. | Gesamt AE |
|                              | 90001                                                                  | Spieler 1 | 130       | 60     | 5     | 190                          | 910003       | Kegeler 3           | 140       | 60     | 5    | 200       |
|                              | 90002                                                                  | Spieler 2 | 130       | 65     | 5     | 195                          | 910001       | Kegler 1            | 140       | 65     | 5    | 205       |
|                              | 90003                                                                  | Spieler 3 | 130       | 70     | 5     | 200                          | 910002       | Kegler 2            | 140       | 70     | 5    | 210       |
|                              | 90004                                                                  | Spieler 4 | 130       | 75     | 5     | 205                          | 910004       | Kegler 4            | 140       | 75     | 5    | 215       |
|                              | Dif= -40                                                               | Gesamt:   | 520       | 270    | 20    | 790                          | Dif= 40      | Gesamt:             | 560       | 270    | 20   | 830       |
|                              |                                                                        |           |           | Act    | ntuno | · Das Manr                   | ischaftser   | gehnis fe           | hlt!      |        |      |           |
|                              |                                                                        |           |           |        |       |                              |              | geomo re            |           |        |      |           |
| Bemerkung:                   |                                                                        |           |           |        |       |                              |              |                     |           |        |      |           |
| Heim: Kugelpass i O          |                                                                        |           |           |        |       | Gast Kuge                    | lpass i 0    |                     |           |        |      |           |
| Treminage, pass i. e.        |                                                                        |           |           |        |       | Oast                         |              |                     |           |        |      |           |
| Unterschriften am 25.08.2013 |                                                                        |           |           |        |       |                              |              |                     |           |        |      |           |
| Heim                         | nannschaft                                                             | -         |           |        |       |                              |              | Gastmann            | schaft:_  |        |      |           |
|                              |                                                                        | _         |           | _      |       |                              |              |                     |           |        |      |           |
|                              |                                                                        |           | Zurück    |        |       | OK?! Weit                    | ter zur Schr | itt- und Aus        | shilfslis | te >>> | >>   |           |
|                              |                                                                        |           |           |        |       |                              |              | 1 I I               |           |        |      | -         |

### 7. Spielverlegung

Wie oben beschrieben das entsprechende Spiel auswählen, die Option 1.3 Spiel verlegen/verl entfernen einstellen und auf >>> weiter mit Ergebnisdienst anklicken.

| Für die Spielklasse: Männer Kreisklasse A Nord           |                                                                                                    |  |  |  |  |  |  |  |  |
|----------------------------------------------------------|----------------------------------------------------------------------------------------------------|--|--|--|--|--|--|--|--|
| Spiel auswählen (Gastspiel-Eingabe noch nicht gesperrt): |                                                                                                    |  |  |  |  |  |  |  |  |
| Nr=4  1. Woche   Fr. 13.09.2013 TTC/FW Gestungs          | shausen 3 - Wiko Ebersdorf Punkte: 0:0 Holz: 0:0   🔹                                                                                                    |  |  |  |  |  |  |  |  |
| weiteren Vorgang hier einstellen:                        | <ul> <li>1.1 Mannschaftsergebnis - Holz eintragen</li> <li>1.1 Mannschaftsergebnis - Holz eintragen</li> <li>1.2 Einzelergebnis - Spielbericht eingeben</li> </ul>                   |  |  |  |  |  |  |  |  |
| Zurück >>> we                                            | 1.3 Spiel verlegen/verl entfernen         1.4 Spiel wurde abgesagt, keine Verlegung         1.5 Spiel mit Bemerkung         1.6 Spiel mit Protest         1.7 Manneschaft abgemeldet |  |  |  |  |  |  |  |  |

Im neuen Fenster kann dann das Datum und die Uhrzeit geändert werden. Tag und Monat werden auf 00 gesetzt bis das neue Datum mit dem Gegner festgelegt wurde. Der Spieltag wird aus dem neuen Datum errechnet und im Spielplan angezeigt.

Der Antragsteller kann geändert werden, Heim- und Gastspiel können nicht vertauscht werden. Bei einer Verlegung in der gleichen Spielwoche (Mo. bis So.), ist die Verlegung kostenlos. Bitte die **beiden** Fragen zu den Gebühren und der Überweisung mit **ja** oder **nein** beantworten.

Spielverlegungen im Bezirk können hier ebenfalls beantragt werden, aber nur damit die Verlegung im Spielplan zu sehen ist. Bei der Bezahlung und den Gebühren ist **nein** zu antworten. Ein Antrag beim Bezirks-Spielleiter ist wie bisher zu machen.

Ein Mail bekommen im Kreis Süd der Sportwart/Spielleiter, der Jugend-Spielleiter, der Pressedienst und der Sportwart des Klubs. Eine weitere Mailadresse, z.B. an den Gegner, kann eingetragen werden.

Wenn eine Mailadresse nicht stimmt, gibt es keine Fehlermeldung!

| Mannschafts-Ergebnis, Spiel-Bericht, Verlegung, Bemerkung usw. neu eintragen oder ändern:                                                                    |            |                  |             |              |    |   |      |  |  |  |  |
|----------------------------------------------------------------------------------------------------|------------|------------------|-------------|--------------|----|---|------|--|--|--|--|
| 1. Woche Fr. 13.09.2013                                                                                                    | TTC        | /FW Gestungshaus | Wiko Ebe    | ersdorf      | 0  | 0 | verl |  |  |  |  |
| Bitte hier den neuen Spieltermin mit Uhrzeit eintragen!                                                                                                    |            |                  |             |              |    |   |      |  |  |  |  |
| Spiel Nr: 4 26.09.2013                                                                                                    | 19:00      | TTC/FW Gestungsh | nausen 3    | Wiko Ebersdo | rf | v | erl  |  |  |  |  |
| Verlegungs-Antrag von: TTC/FW Gestungshausen 3<br>Ist die Verlegung gebührenpflichtig: ja/nein: ja<br>Bezahlung (nur mit Überweisung) gemacht: ja/nein: nein |            |                  |             |              |    |   |      |  |  |  |  |
| М                                                                                                    | ail an Geg | gner:            |             |              |    |   |      |  |  |  |  |
|                                                                                                    |            |                  |             |              |    |   |      |  |  |  |  |
|                                                                                                    | Zurücl     | < >>> Ergebr     | nis speiche | ern!         |    |   |      |  |  |  |  |

Bild hat sich geändert (Platz für Bemerkung) >>>Ergebnis speichern anklicken.

Im neuen Fenster werden alle Anträge auf Spielverlegungen des Klubs angezeigt. Es erfolgt ein Hinweis, wenn sich der Spieltag geändert hat, d.h. **das Datum und der Spieltag sollten überprüft werden**!

Das Spiel mit der Nummer: 4 der Männer Kreisklasse A Nord wurde geändert in: 1. Spieltag

| Nr | Tag-Datum<br>verlegt auf:          | Uhrzeit<br>neu | Heim                    | Gast           | Punkte | Holz-Heim:Gast | Dif | Bem  |
|----|------------------------------------|----------------|-------------------------|----------------|--------|----------------|-----|------|
| 4  | Fr - 13.09.2013<br>Do - 26.09.2013 | 18:00<br>19:00 | TTC/FW Gestungshausen 3 | Wiko Ebersdorf | 0:0    | 0:0            | 0   | verl |

#### Die Gebühren sind zu überweisen an: Name der Kasse: Sparkasse Bamberg IBAN: DE937705000000020222 BIC: BYLADEM1SKB Verwendungszweck: Verlegung Spiel-Nr. 4 von TTC/FW Gestungshausen

Prüfe Spieltag: Der Spieltag von Fr hat sich geändert in Do !

| Beleg-Nr | Datum                                                     | Spiel-Nr | Kategorie | Liga               | verlegt von             | Antrag-Klub           | Betrag | Zahlung | Status offen |  |  |
|----------|-----------------------------------------------------------|----------|-----------|--------------------|-------------------------|-----------------------|--------|---------|--------------|--|--|
| V-18     | 3.09.2013                                                 | 24       | Männer    | Kreisklasse A Nord | TTC/FW Gestungshausen   | TTC/FW Gestungshausen | 5      | JA      | ja           |  |  |
| V-19     | 3.09.2013                                                 | 4        | Männer    | Kreisklasse A Nord | TTC/FW Gestungshausen 3 | TTC/FW Gestungshausen | 5      | NEIN    | ja           |  |  |
|          |                                                           |          | Acht      | ung! Fehlerhafte l | Mailadressen können nie | cht geprüft werden!   |        |         |              |  |  |
|          | Eine Nachricht wurde an folgende Mailadressen verschickt: |          |           |                    |                         |                       |        |         |              |  |  |
|          | o.matzer@raum-bamberg.de                                  |          |           |                    |                         |                       |        |         |              |  |  |

Der Text im Mail sieht dann so aus:

Antrag vom Klub:TTC/FW Gestungshausen 3 am 3.09.2013Liga:Männer Kreisklasse A NordSpiel mit Nr. 4Fr. 13.09.201318:00 UhrVerlegungDo. 26.09.201319:00 UhrGebührenpflichtig:JAbezahlt mit Überweisung: NEIN

Prüfe Spieltag: Der Spieltag von Fr hat sich geändert in Do ! Die Gebühren sind zu überweisen an: Name der Kasse: **Sparkasse Bamberg** IBAN: **DE937705000000020222** BIC: **BYLADEM1SKB** Verwendungszweck: **Verlegung Spiel-Nr. 4 von TTC/FW Gestungshausen** 

Anzeige im Spielplan:

#### Spielplan am 28.08.2013 Männer Kreisklasse A Nord

| Woche | Tag | Datum      | Uhrzeit   | Bahn | Heim Mannschaft         | Gast Mannschaft           | Punkte | Holz Heim : Gast | Dif. | Bem  |
|-------|-----|------------|-----------|------|-------------------------|---------------------------|--------|------------------|------|------|
| 1.    | Di. | 10.09.2013 | 20:00 Uhr | 4    | KSG Coburg 2            | - TSV/BW Unterlauter 2    | 0:0    | 0:0              | 0    |      |
|       | Do. | 12.09.2013 | 19:30 Uhr | 4    | Gut Holz Michelau 2     | - ESV Lichtenfels 2       | 0:0    | 0:0              | 0    |      |
|       | Fr. | 13.09.2013 | 20:15 Uhr | 4    | SKC 07 Neustadt 3       | - Kegelfreunde Michelau   | 0:0    | 0:0              | 0    |      |
|       | Fr. | 13.09.2013 | 18:00 Uhr | 4    | TTC/FW Gestungshausen 3 | - Wiko Ebersdorf          | 0.0    | 0.0              | 0    | verl |
|       | Do. | 26.09.2013 | 19:00 Uhr | -    |                         | Winto Eberodoni           | 0.0    | 0.0              | Ŭ    | von  |
|       | Fr. | 13.09.2013 | 18:30 Uhr | 2    | 1. FC Lichtenfels 2     | - Baur SV Burgkunstadt 3  | 0:0    | 0:0              | 0    |      |
| 2.    | Mo. | 16.09.2013 | 19:30 Uhr | 4    | Kegelfreunde Michelau   | - 1. FC Lichtenfels 2     | 0:0    | 0:0              | 0    |      |
|       | Fr. | 20.09.2013 | 18:00 Uhr | 2    | ESV Lichtenfels 2       | - KSG Coburg 2            | 0:0    | 0:0              | 0    |      |
|       | Sa. | 21.09.2013 | 14:00 Uhr | 2    | TSV/BW Unterlauter 2    | - TTC/FW Gestungshausen 3 | 0:0    | 0:0              | 0    |      |